# **Thesis/Dissertation Workshop**

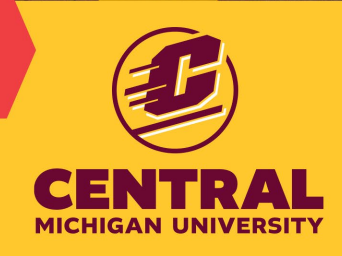

# **Office of Graduate Studies**

Jennifer Schisa, Ph.D., 131 Foust Hall

Interim Director of Graduate Studies

Kara Owens, 251 Foust Hall

989-774-3873 cgsthesis@cmich.edu

Assistant Director, Research and Graduate Studies

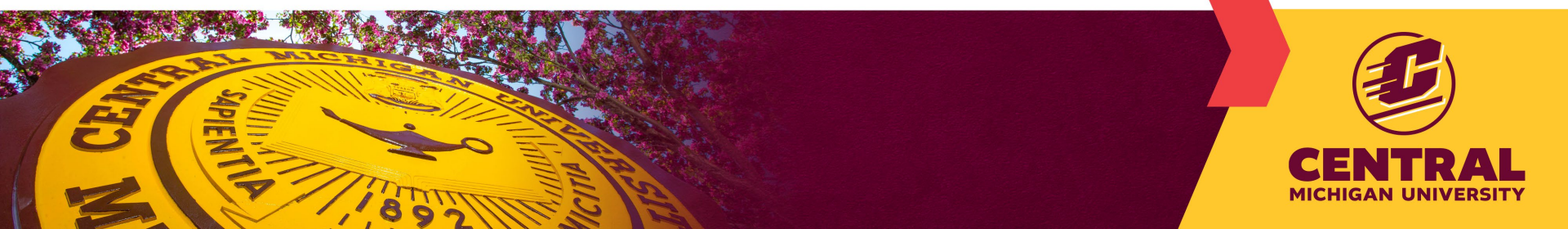

# Workshop Goals

- Goals: Graduate students and Committee Chairs understand the Office of Graduate Studies guidelines for Thesis and Dissertation preparation.
- 1. Format
- 2. iThenticate tool
- 3. Guidelines for use of AI
- 4. Avoiding Copyright violations

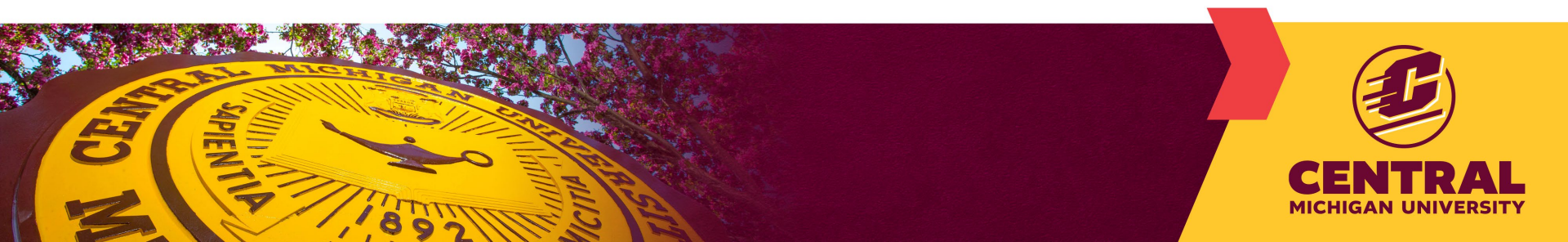

## Steps towards Thesis/Dissertation Projects

Selection of research topic and committee members (3), including chair

- Chair and at least one additional member must be from CMU
- All members must have Graduate Faculty Status (GFS)
- See complete Guidelines posted on our website

### Prospectus approval by Graduate Studies – PLAN AHEAD

- Review board (IRB/IACUC/IBC) approval was obtained/is attached
- Committee members sign off with their approval
- Some programs require a proposal defense

You can register for a max. of 3 thesis or 6 dissertation credits before your prospectus is approved by Graduate Studies.

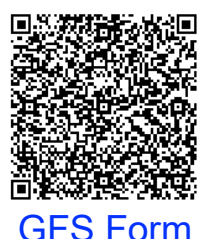

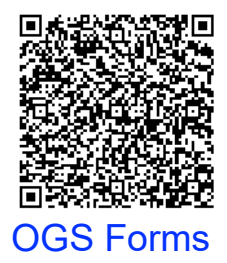

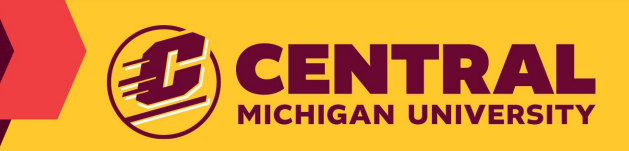

# Thesis/Dissertation Steps, continued

Conduct your research and Write your thesis/dissertation

- Read 7-page Guidelines pdf before you begin writing
- Refer to today's slides and training videos

### Oral defense and Revisions of your final thesis/dissertation

- Work with your chair and program to schedule your defense
- Make revisions requested by your committee

## Submit to Office of Graduate Studies

- Complete a Plan A (Thesis) or Dissertation Sign-Off form through DocuSign and submit your final, defended, committee-approved document to <u>cgsthesis@cmich.edu</u> before the target graduation deadline
- Grad Studies will email you with any necessary revisions (you have ~1 month to resolve)

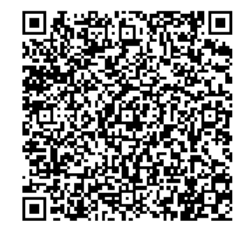

**Grad Studies Deadlines** 

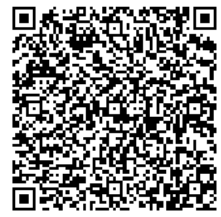

Thesis/Diss. webpage

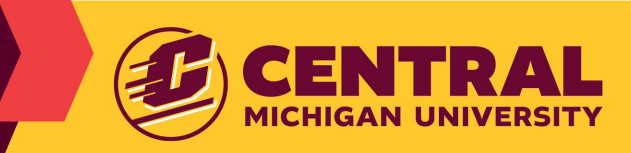

## 1. Format: What are the two options?

## Journal Article Compilation or Traditional thesis/dissertation

- These options vary in terms of the APA Formatting requirements beyond the preliminary pages.
- Flexibility and efficiency for students publishing their research
- Preliminary Pages are identical for both options

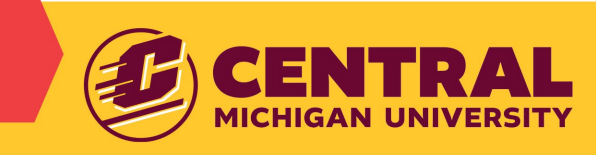

## Preliminary Pages APA Format: ALL documents

Preliminary pages – follow CMU requirements of APA Style:

- Title page (CMU specific)
- Acknowledgements/Dedication (optional)
- Abstract
- Table of Contents
- List of Tables (only required if tables are within text)
- List of Figures (only required if figures are within text)

Entire document:

- 81/2" x 11" page size
- 1" margins all around
- Header:
  - one-line title in ALL CAPS (left aligned)
  - page number starting with 1 (right aligned)

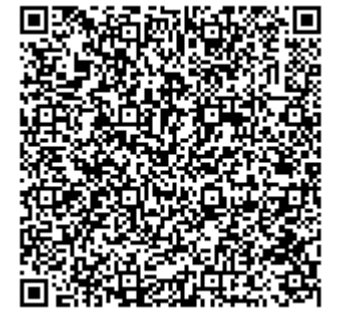

Template/Example Paper

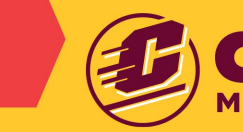

## Who can use the Journal Article-style option?

- 1. Your program must allow this option see your Program Handbook
- 2. Number of articles with the student or committee chair as lead author
  - Plan A Thesis: 1 or more article written by the student
  - Dissertation: 2 or more articles written by the student
  - If you co-author an article due to a major contribution but don't write it, you may include the article in an Appendix, but it does not count towards the minimum # of articles.

### 3. Publishing requirement

• You must have submitted or intend to submit your article(s) for publication

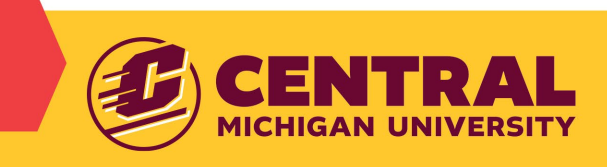

## How to Format Journal Article-style documents

For all Chapters:

- Follow the formatting requirement of the (intended) journal for each chapter (they can vary across chapters)
- Graduate Studies reviews to ensure consistent formatting
- You may include an introduction and/or conclusions chapters in addition to the journal article(s), depending on your program requirements

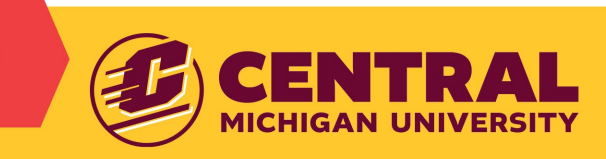

## How to Format Journal Article-style documents

## For all Chapters:

• Your document should appear as you submit it to the journal, not how it appears when published

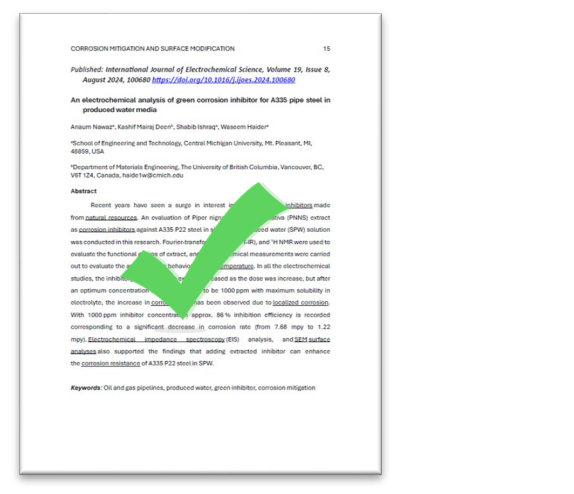

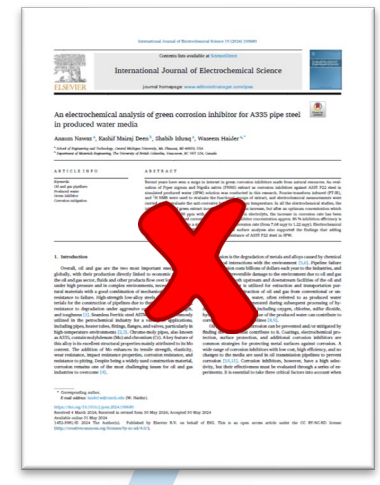

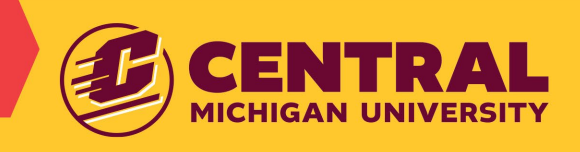

## How to Format Traditional Thesis/Dissertation

## APA Style

- Use APA format throughout document
- Exception to APA: for references you may use the style most appropriate for your field

## Entire document:

- 81/2" x 11" page size
- Double-spaced
- 1" margins all around
- Header:
  - one-line title in ALL CAPS (left aligned)
  - page number starting with 1 (right aligned)

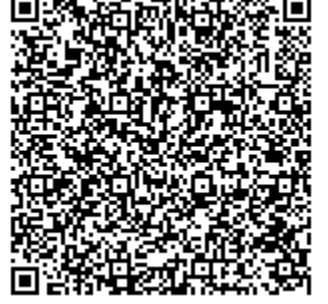

Template/Example Paper

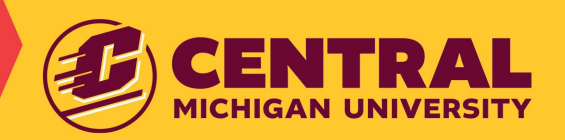

# **Common Formatting Issues**

### Overall

- Extra space between paragraphs (should be double-spaced only)
- Header does not meet requirements

#### Acknowledgments

I want to express any since a gratuited and appreciation to my dissectation chair, Dr. Anne Hennk. Your projections, experisin, and uncovering support hardworks in completing this dissections. Your responsives and promptions in providing for followick were twely exceptional. Your singlighted commander, constructive architecture and encouragement probed on to sharpen my thinking and brought my work to a higher level. I am despip thankful for your delication and the rise you invested in histoging an shape for discusstation.

I am also thankful to the members of my dissertation committee, Dr. Georgina Wilson and Dr. Teri Marray. Your diverse perspectives, valuable suggestions, and thought-providing questions have significantly enhanced the quility of this research. Your expectise in your respective fields has been invaluable, and I am grateful for your time and effort in reviewing my work and providing constructive fields.

Most importantly, I want to acknowledge how my entire committee makled not to derive the source of the neural balance who participated in this study. Year contrains communities the source of the the studies who participated in this study. Year contrains committee the applicationly strateful the meansark and in particular hypersented and preminently futured has and applicationly strateful the meansark and in particular hypersented and preminent have worked with much an estemated proper drandmains who understand the significance of applicipated works.

I am stemally grateful to my family for their encouragement and understanding during this demanding period. Their love and support provided the encotonal functions that sutilizes throughout this journey. To my children, thank you for your love and for beaming with me during the long hours of research and writing. I thank my daughter, Ogachi, for her willingness to read through my paper, provide unbiased deshack, and correct my grammar. The grateful.

To my older son, Obi, I am grateful for your understanding as you've been living your life and pursuing your own path. Your independence has allowed me to focus on this work, knowing that you are capably mavigating your own journey. Your occasional check-ins and words of encouragement meant more than you know.

A special note of appreciation goes to my yeangest, Janen. Yeour reliability, matarity, and kuthones made sing incomere, ingritzantes, inster. You consistive steped up, doging with a medida to be done without compliant, demonstrating a level of responsibility beyond your years. Your oped nature and the complifications in gluthones my load and filling me with pricels. Same, your support has been invaluable, and I am profoundly grateful for the enceptional young percens you are. You are avenues, RDD

This accomplishment is as much yours as it is mine. Thank you all for being my steadfast support system and for making this journey possible.

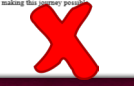

SOCIAL CAPITAL AND CAREER ADVANCEMENT IN HIGHER EDUCATION
Acknowledgments

I want sequen my incore grantich and apprecision to application date. Dr. Ause Homak. Your publics, experience, and unaversing supports have been instrument in completing distorterion. The responsiveness and promplexes providing the doubt over tool exceptional. You's implified commants, constructive extinction, and encouragement publics are to shappen any hinking on brought any work to a light level I and douby thandid for your deloctions and the many suit moved in a light period in distortion.

I am also thankful to the normbers of any dissentation committee, Dr. Georgias Walson and Dr. Ten Marray. Your diverse perspectives, valuable suggestions, and disciple provoking questions have significantly enhanced the quality of this security. Your expertise in your respective fields that are invaluable, and law, generality for your time and effort in reviewing any work and providing constructive feedback.

Note importantly, It was to acknowledge how up watter committee enabled are to device the voices of the marse isolers who participated in this ruly. Your collective committees to maning that the circle interpretence was accounty presented and promating shared in significantly enriched this research and its potential import on the profession. My chair and committee's collective wirdow, petenses, and support have shaped this work. It an fortunes to have worked with mch an estemed group of academics who undertund the significance of mathing the viscous' for marse below at the store of the work.

ampurying the voices or the nurse sensers at the near of this work. I am eternally grateful to my family for their encouragement and understanding during

this demanding period. Their love and support provided the emotional foundation that sustained me throughout this journey. To my children, thank you for your love and for bearing with me

Examining Mock-defendant Plea Understanding and Decision-making 1 wing a Between-subjects Design Examining Mock-Defendant Plea Understanding and Decision-Making Using a Between-Subject Design MOCK-DEFENDANT PLEA UNDERSTANDING AND DECISION-MAKING 1 Examining Mock-Defendant Plea Understanding and Decision-Making Using a Between-Subjects Design

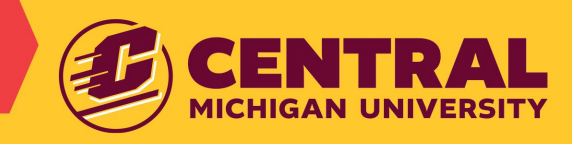

# **Common Formatting Issues**

## **Preliminary Pages**

- Title page is not formatted using CMU specifications
- List of Tables/Figures missing when tables/figures are in text

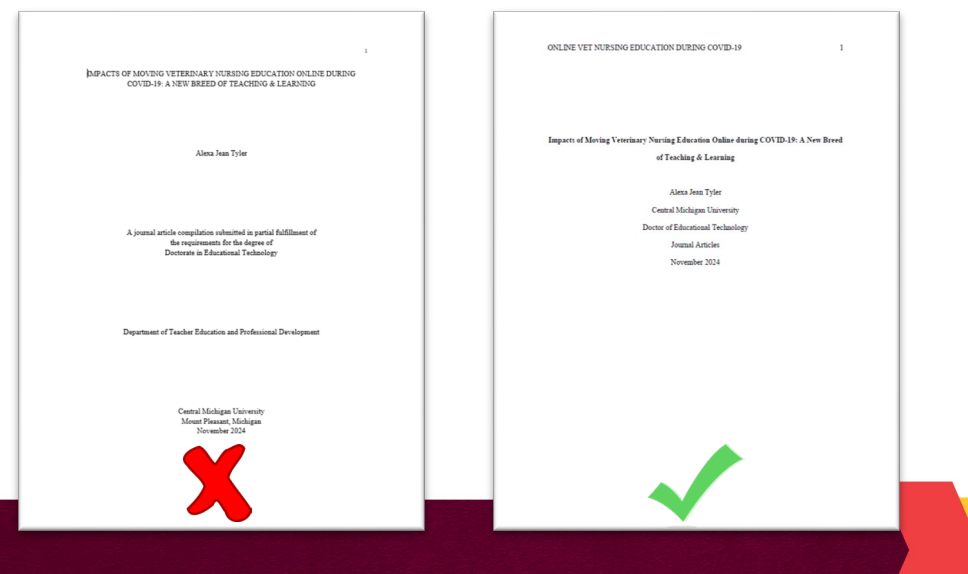

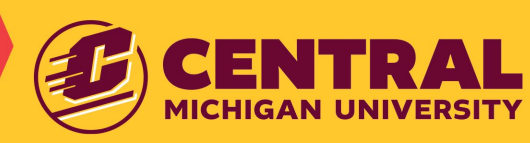

# **Common Formatting Issues**

## **Tables/Figures**

- Number and title do not follow APA style
- Sizes are too large and spill into 1" margin

| negamic of vary usage 19 2.1 - 1.3 1.0 1.7 and 1.4 1.0 1.2 - 1.2 1.2 1.2 1.2 1.2 1.2 1.2 1.2 1.2 1.2                                                                                                    |
|----------------------------------------------------------------------------------------------------|
| Part 16 vags vage         39         21         -03         -04         -19         12         13         50           Part 76 vags vage         10         17         -05         16         15         -11         -05         46         50         -11         20         -11         20         -11         20         -11         20         -11         20         -11         20         -11         20         -11         20         -11         20         -11         20         -11         20         -11         20         -11         -13         20         -11         20         -11         -13         -10         -13         20         -13         20         -14         25         01         10         -13         20         14         26         04         44         40         -13         -10         -10         -13         -10         -14         -10         -11         -10         -10         -11         -10         -11         -10         -11         -10         -11         -10         -11         -11         -10         -11         -11         -11         -11         -11         -11         -11         -11         -11                        |
| Part Arg wage         10         37         60         13         -01         -03         24         -05         -04         -05         -04         -05         -04         -05         -04         -05         -05         -05         -05         -05         -05         -05         -05         -05         -05         -05         -05         -05         -05         -05         -05         -05         -07         -07         -07         -07         -07         -07         -07         -07         -07         -07         -07         -07         -07         -07         -07         -07         -07         -07         -07         -07         -07         -07         -07         -07         -07         -07         -07         -07         -07         -07         -07         -07         -07         -07         -07         -07         -07         -07         -07         -07         -07         -07         -07         -07         -07         -07         -07         -07         -07         -07         -07         -07         -07         -07         -07         -07         -07         -07         -07         -07         -07         -07         -07         -0  |
| Uses have per degraded         29         -70         64         55         69         11         20         11           Mandol         06         07         -05         13         -07         -04         13         -01         -01         -04         -04         -04         -04         -04         -04         -04         -04         -04         -04         -04         -04         -04         -04         -04         -04         -04         -05         -07         -07         10         -05         -07         -07         05         -05         -04         -04         -04         -04         -04         -04         -04         -04         -04         -04         -04         -04         -04         -04         -04         -04         -04         -04         -04         -04         -04         -04         -04         -04         -04         -04         -04         -04         -04         -04         -04         -04         -04         -04         -04         -04         -04         -04         -04         -04         -04         -04         -04         -04         -04         -04         -04         -04         -04         -05                   |
| arror typically usef         i         i<         i<         i<         i<         i<         i<         i<         i<<         i<<         i<<         i<<                                                                                      |
| Mantel         06         07         -65         13         -07         -04         13         -10         -57           Maint         13         -07         -07         27         21         20         10         04         44         04         04         04         04         04         04         04         04         04         04         04         04         04         04         04         04         04         04         04         04         04         04         04         04         04         04         04         04         04         04         04         04         04         04         04         04         04         04         04         04         04         04         04         04         04         04         04         04         04         04         04         04         04         04         04         04         04         04         04         04         04         04         04         04         04         04         04         04         04         04         04         04         04         04         04         04         04         04         04         04                                                      |
| Main         15         -01         -07         12         12         12         13         14         44         40           Frant         01         15         29         44         56         44         40         10         14         40         10         11         56         44         40         10         11         10         10         64         40         10         11         10         10         44         40         10         11         10         11         10         11         10         11         10         11         10         11         10         11         10         11         10         11         10         11         10         11         10         11         10         11         10         11         10         11         10         11         10         11         10         11         10         11         10         11         10         11         10         11         10         11         10         11         10         11         10         11         10         11         10         11         10         11         10         10         11         <                                                   |
| Train         01         15         -13         29         14         25         44         24         00         21           Dandy         -07         05         -05         69         -03         14         04         04         04         04         04         05         12           Biand Combination         -11         -05         -05         69         -03         -11         -13         01         -14           Biand Combinations         -07         -01         -03         -13         -07         -19         14         -06         -11           Tains         -07         -01         -03         -13         -01         -14         -03         13         -01         -14         -03         13         -01         -14         -03         13         -01         -03         -03         -04         -04         -03         05         -06         -05         -05         -06         -05         -06         -06         -06         -05         -06         -06         -06         -06         -06         -06         -06         -06         -06         -06         -06         -06         -06         -06         -06                                     |
| Candy         .07         .05         .20         .08         -1.3         .04         .04         .10         .11           Binds/Combustion         .11         .05         .09         .03         .11         .13         .01         .03           assess circle for vape use'                                                                                                    |
| Bindor/Combination         -11         -05         -65         -90         -01         -11         -01         -11           asso ofted for year         -         -         -         -         -         -         -         -         -         -         -         -         -         -         -         -         -         -         -         -         -         -         -         -         -         -         -         -         -         -         -         -         -         -         -         -         -         -         -         -         -         -         -         -         -         -         -         -         -         -         -         -         -         -         -         -         -         -         -         -         -         -         -         -         -         -         -         -         -         -         -         -         -         -         -         -         -         -         -         -         -         -         -         -         -         -         -         -         -         -         -         -          <                                                                                      |
| assess disfortage aux <sup>2</sup> i e e e e e e e e e e e e e e e e e e                                                                                                    |
| Ens of use         .07         .01         .03         .03         .01         .04         .08         .03           Tarts         06         15         .04         .05         .03         .14         .04         .03         .13         .11           Pointgridgh betway         .06         .05         .12         .04         .05         .05         .06         .06         .05         .01         .04         .01         .03         .01         .04         .01         .05         .02         .04         .01         .05         .02         .04         .05         .02         .03         .04         .05         .02         .04         .05         .02         .03         .02         .03         .02         .03         .04         .04         .04         .04         .04         .05         .02         .03         .02         .03         .04         .03         .02         .03         .04         .04         .04         .04         .04         .04         .04         .04         .04         .04         .04         .04         .04         .04         .04         .04         .04         .04         .04         .05         .04         .04                |
| Tate         06         15         00         -13         -14         -02         -03         -13         -14         -02         -03         -13         -14         -02         -03         -13         -14         -02         -03         -13         -14         -02         -04         -05         -06         -06         -06         -05         -05         -06         -06         -06         -06         -06         -06         -06         -06         -06         -06         -06         -06         -06         -06         -06         -06         -06         -06         -06         -06         -06         -06         -06         -06         -06         -06         -06         -06         -06         -06         -06         -06         -06         -06         -06         -06         -06         -06         -06         -06         -06         -06         -06         -06         -06         -06         -06         -06         -06         -06         -06         -06         -06         -06         -06         -06         -06         -06         -06         -06         -06         -06         -06         -06         -06         -06         -06        |
| Periadgrightabetaness)         -06         -03         -12         -04         -05         08         -06         -06         -06         -06         -06         -06         -06         -06         -06         -06         -06         -06         -06         -06         -06         -06         -06         -06         -06         -06         -06         -06         -06         -06         -06         -06         -06         -06         -06         -06         -06         -06         -06         -06         -06         -06         -06         -06         -06         -06         -06         -06         -07         -08         -04         -01         -05         -02         03         -04         -03         -06         -06         -06         -06         -06         -06         -06         -06         -06         -06         -06         -06         -06         -06         -06         -06         -06         -06         -06         -06         -06         -06         -06         -06         -06         -06         -06         -06         -06         -06         -06         -06         -06         -06         -06         -06         -06         -06 |
| Satisfaction         04         11         -03         -02         04         11         07         -08         -00           Dependence addiction         18         .00         10         06         -02         .03         -02         .08         .04           Can be used addiction         18         .00         10         06         -02         .03         .02         .08         .04           Can be used addiction         .03         .04         .10         .05         .04         .10         .06         .02         .03         .02         .08         .04           Can be used addectors         .13         .04         .14         .05         .04         .10         .05         .04         .10         .05         .10         .04         .05         .10         .05         .10         .05         .10         .05         .10         .05         .10         .05         .10         .05         .10         .05         .10         .10         .14         .05         .10         .10         .15         .10         .14         .05         .10         .15         .10         .14         .15         .10         .14         .15         .10             |
| Dependence addiction         18         .00         .10         .06        02         .03        02         .08         .14           Can be used indoors         .18         .14         .18         .02         .05         .04         .21         .08         .12           Social image         .05         .02         .02         .15         .10         .14         .05         .10         .05                                                                                                    |
| Can be used indcors         .18         .14         .18         .02         .05         .04         .21         .08         .12           Social image        05        02         .02        15         .10         .14        05        10         .05                                                                                                    |
| Social image0502 .0215 .10 .140510 .05                                                                                                    |
|                                                                                                    |
| General curiosity .1005 .04161319021915                                                                                                    |
| Used by friends/family1131 .031412202946 .06                                                                                                    |
| Other051217 .11 .2205030414                                                                                                    |
| $\begin{tabular}{l l l l l l l l l l l l l l l l l l l $                                                                                                    |

| Table 4                     |          |       |        |         |          |        |         |         |     |
|-----------------------------|----------|-------|--------|---------|----------|--------|---------|---------|-----|
| Correlations between MMPI-  | 3 Scores | and F | equenc | , Flave | ers, and | Reason | s Cited | for Use | 1   |
|                             | RCd      | RC1   | RC2    | RC4     | RC6      | RC7    | RC8     | RC9     | SHY |
| Frequency of vape usage     |          |       | -      | -       |          | -      |         | _       | -   |
| Past 30 day usage           | .19      | .21   | 03     | .10     | 19       | .12    | 12      | .13     | .01 |
| Past 7 day usage            | .10      | .17   | .00    | .15     | 11       | 03     | .04     | .05     | 06  |
| Uses/hits per day           | 03       | .25   | 20     | .16     | .15      | .03    | .11     | .20     | 11  |
| Flavors typically used1     |          |       |        |         |          |        |         |         |     |
| Menthol                     | .06      | .07   | 05     | .13     | 07       | 04     | .13     | 10      | 19  |
| Mint                        | .15      | 01    | 07     | 07      | .12      | .12    | .07     | .10     | .04 |
| Fruit                       | .01      | .19   | 13     | .29     | .14      | .26    | .04     | .34     | .03 |
| Candy                       | 07       | .05   | 20     | .06     | 13       | .04    | .04     | .10     | 12  |
| Blends/Combinations         | 11       | 05    | 05     | .09     | 03       | 11     | 13      | .01     | 16  |
| Reasons cited for vape use2 |          | -     |        |         |          | -      |         | _       | -   |
| Ease of use                 | 07       | 01    | 03     | 13      | 07       | 19     | .14     | 08      | 18  |
| Taste                       | .06      | .15   | .03    | 13      | 14       | 02     | 03      | .13     | 12  |
| Feeling(high/alertness)     | 06       | .03   | 12     | .04     | 05       | .08    | .06     | .06     | 09  |
| Satisfaction                | .04      | .11   | 03     | 02      | .04      | .11    | .07     | 08      | 06  |
| Dependence/addiction        | .18      | .00   | .10    | .06     | 02       | .03    | 02      | 08      | .14 |
| Can be used indoors         | .18      | .14   | .18    | .02     | .05      | .04    | .21     | .08     | .12 |
| Social image                | 05       | 02    | .02    | 15      | .10      | .14    | 05      | 10      | .05 |
| General curiosity           | .10      | 05    | .04    | 16      | 13       | 19     | 02      | 19      | 19  |
| Used by friends/family      | 11       | 31    | .03    | 14      | 12       | 20     | 29      | 46      | .06 |
| Other                       | 05       | 12    | 17     | .11     | .22      | 05     | 03      | 04      | 14  |

<sup>2</sup>Correlations were only reported for reasons cited for vape use that at least 10 participants selected. All correlations above .29 (r = .29), indicated in bold, are significant at p < .05.

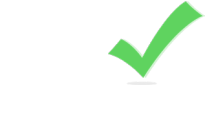

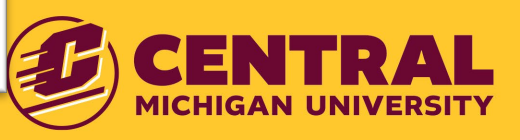

 2. *iThenticate* reports must be attached to the Completion Approval Form *prior to submission* (as of March 8, 2025)
 KEY POINT: Primary Responsibility to avoid plagiarism lies with the student, and the committee chair. Grad Studies briefly reviews *iThenticate* reports.

- A. Faculty member requests an *iThenticate 2.0* account
- B. How to use the *iThenticate* 2.0 tool with CMU-specified filters
- C. How to view and navigate *iThenticate* Similarity reports when can you exclude a source
- D. How to interpret *iThenticate* Similarity reports

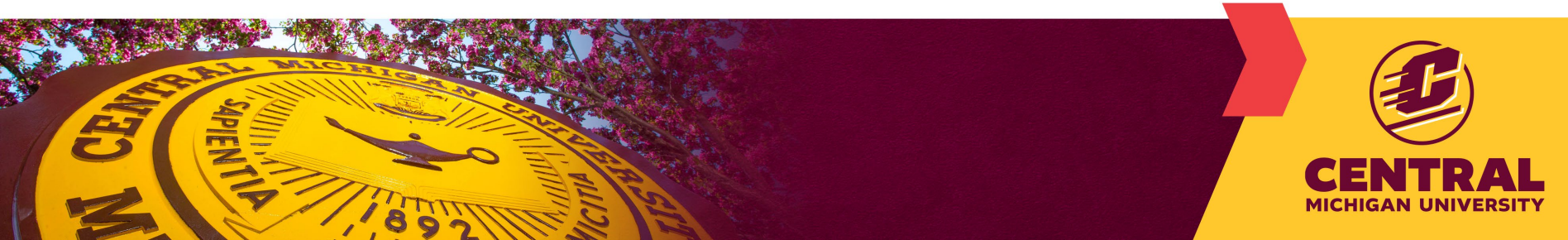

## 2A. Request an iThenticate account

## • How to request account:

- Faculty with full graduate faculty email Kara Owens, beery1kl@cmich.edu.
- $\circ$  We do not provide accounts to students due to license agreement limits

## • When to request account:

- Request before student writes prospectus
- <u>KEY POINT</u>: Upload student drafts regularly and discuss reports with student in the process of mentoring their academic writing to ensure original, independent, and ethically-conducted writing.
  - Accidental plagiarism is common.

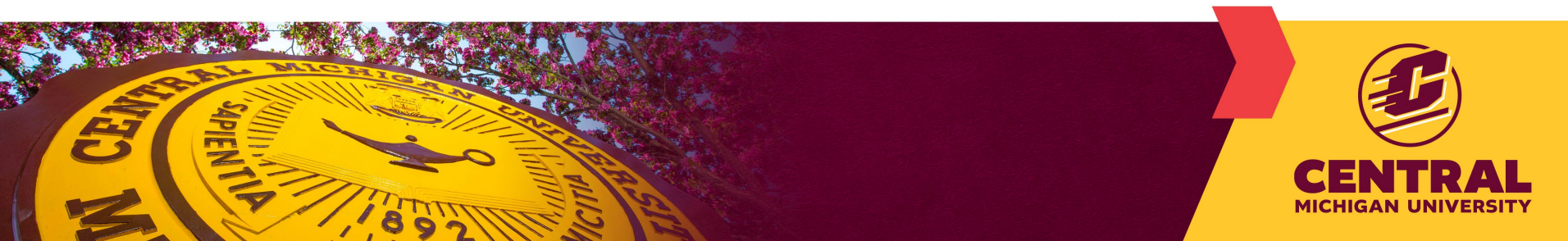

# 2B. Using the *iThenticate* 2.0 Tool

Access *iThenticate 2.0* at: https://cmich.turnitin.com/home/

- Goal: generate a <u>single</u> *iThenticate* report for the FINAL document that was approved by the committee (no track changes comments remain)
- Recording of training provided by *iThenticate/turnitin* is posted on our website (available until April 1, 2026)
- MUST be careful in setting the CMU-specified Filters and Exclusions. Completion approval forms that have *iThenticate* reports generated with incorrect settings will be returned – see next slide.

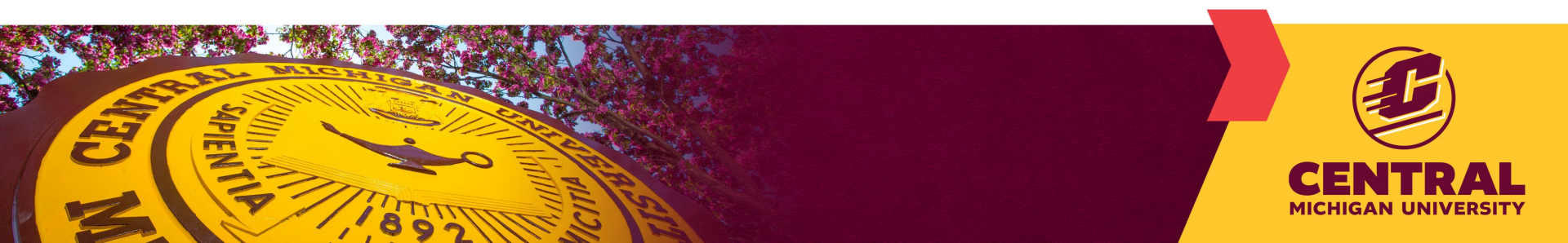

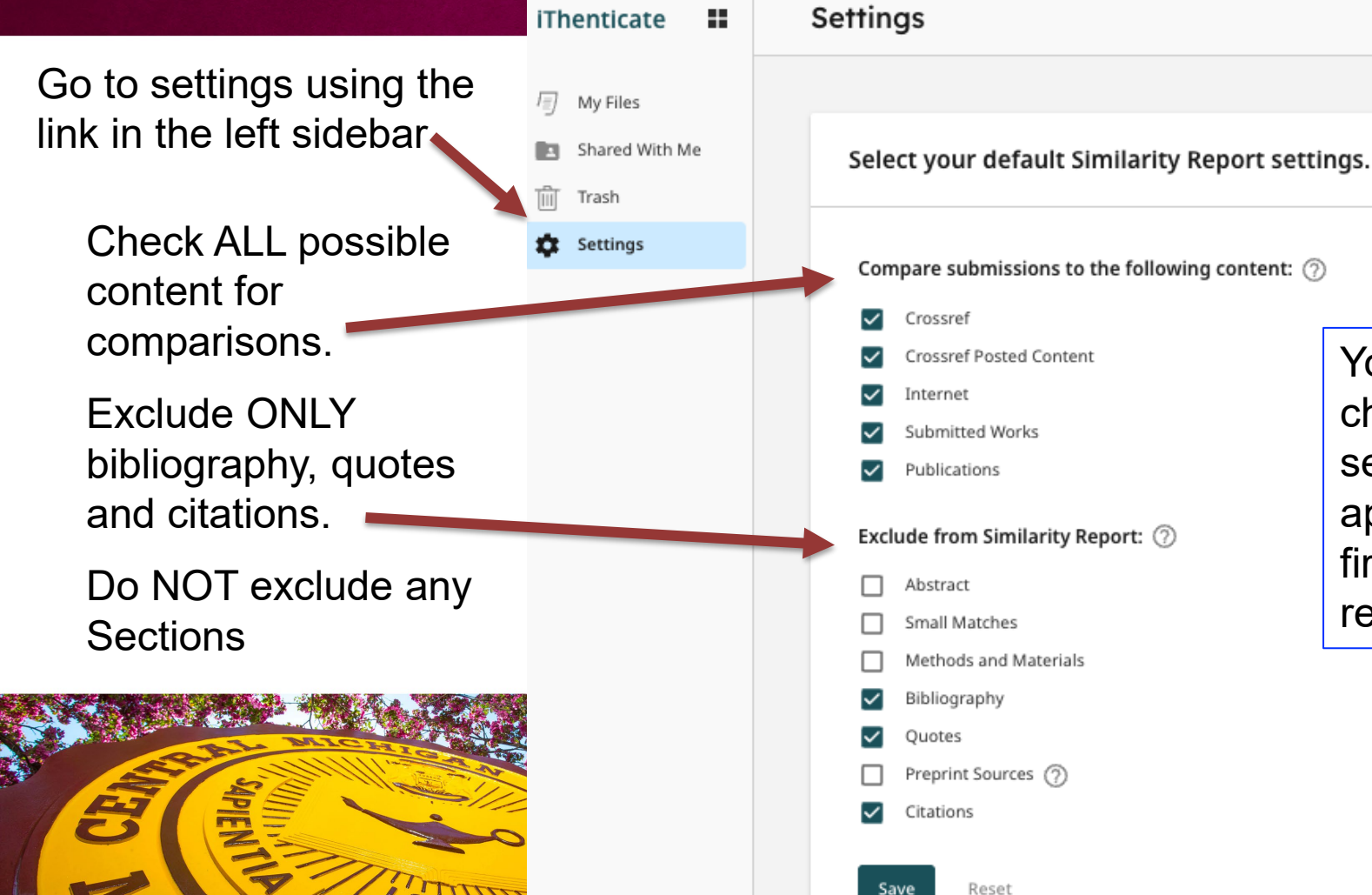

You can doublecheck your settings; they appear on the first page of the report

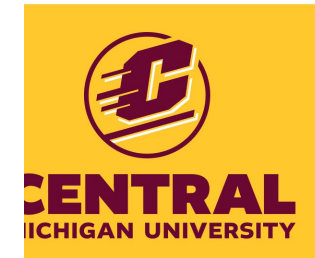

# 2B. How to upload a file

- 1. After setting filters, select **My Files** from the left sidebar.
- 2. Select the green **Upload** button in the upper right area.
- On the Upload page, enter author name and click
   Confirm at the bottom of the page. Wait a few minutes for the file to process.

| Manage files Add Folder Edit Move Share De | lete               | 1 Upload 🗸   |
|--------------------------------------------|--------------------|--------------|
| Title                                      | Author Similarity  | Date added 🕹 |
| Folder 2                                   | ۵.                 | Apr 13, 2023 |
| Folder 1                                   | -                  | Apr 13, 2023 |
| The Goliath of the Sea.docx                | Anegla Watts 📕 86% | Apr 13, 2023 |

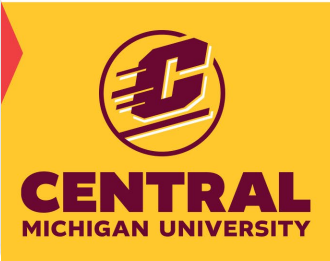

## **Overall Similarity Percentage is not useful**

**KEY POINT:** Do NOT focus on the overall Similarity percentage; this number can be very misleading.

- A high overall Similarity percentage does not always indicate plagiarism.
- A low overall Similarity percentage does not mean a lack of plagiarism.
- You should <u>never</u> have 0% Similarity if you generate report correctly (we are happy to help if you get stuck). *We do not accept reports with 0% similarity.*

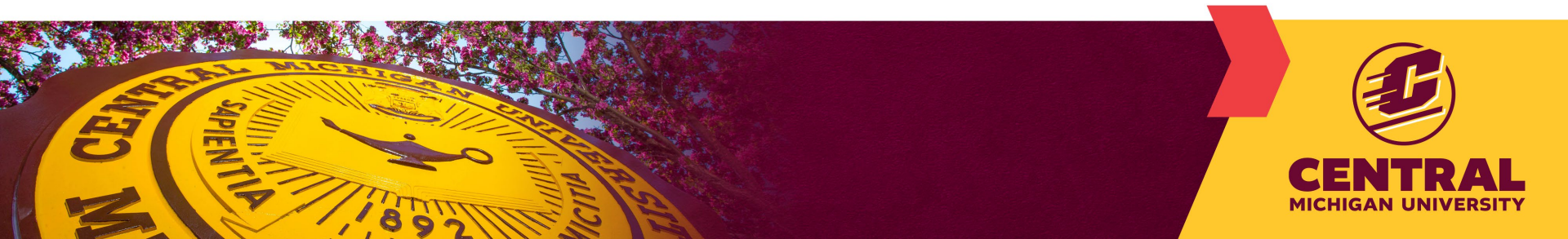

# 2C. How to View Similarity Report

• To see a detailed Similarity Report, click on the %, and a new window will open with a marked-up version of the document (example next slide).

| es > My Folders > My Documents                                            |                      |
|---------------------------------------------------------------------------|----------------------|
| Manage files Add Folder Edit Move Share Delete                            | lick here            |
| Title                                                                     | Author Similarity    |
| The Role of First-Year Experience Courses in Latinx Students' Development | Michele Reynolds 14% |

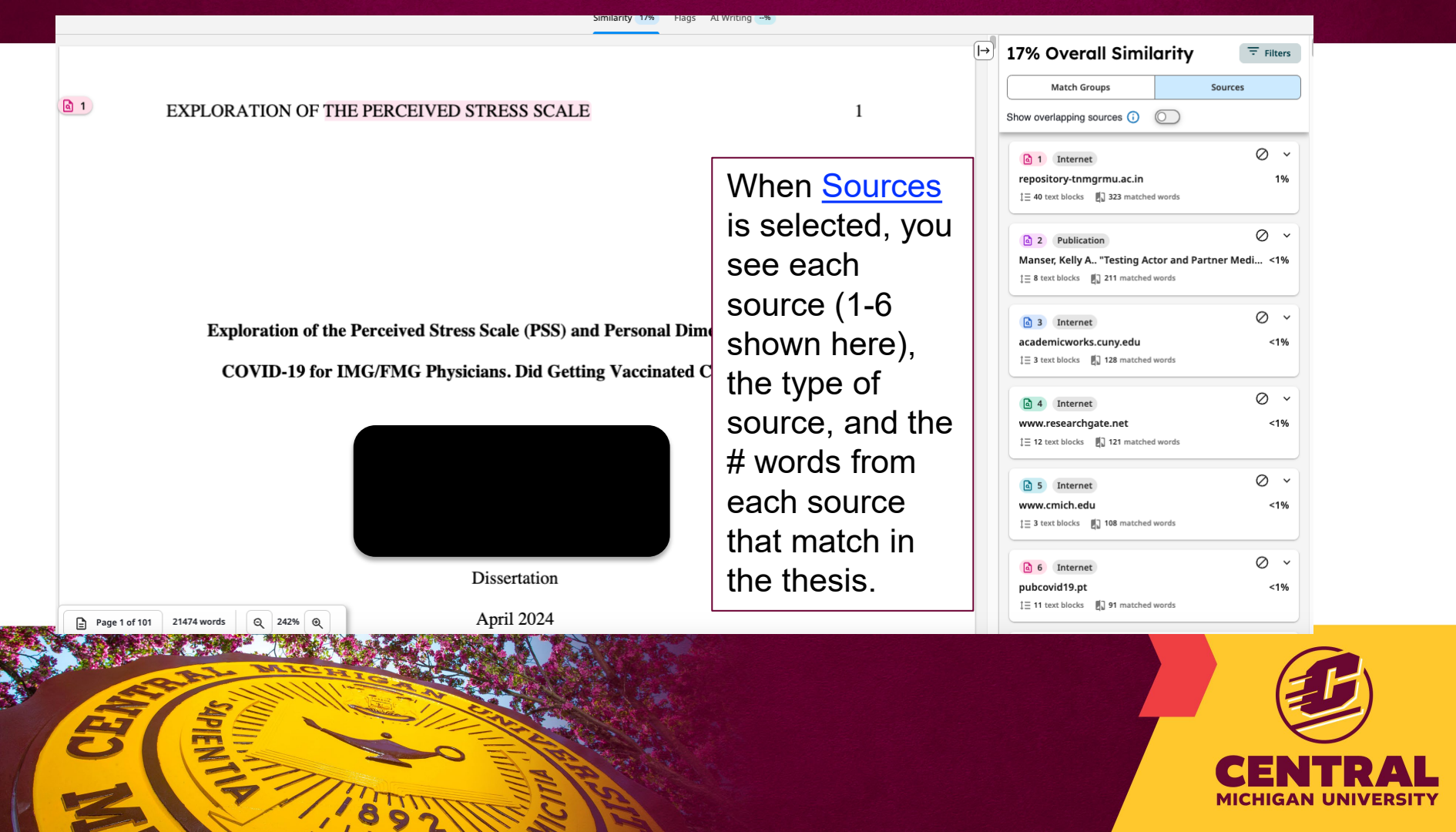

## When can you exclude a Source? ONLY if a prior draft was uploaded

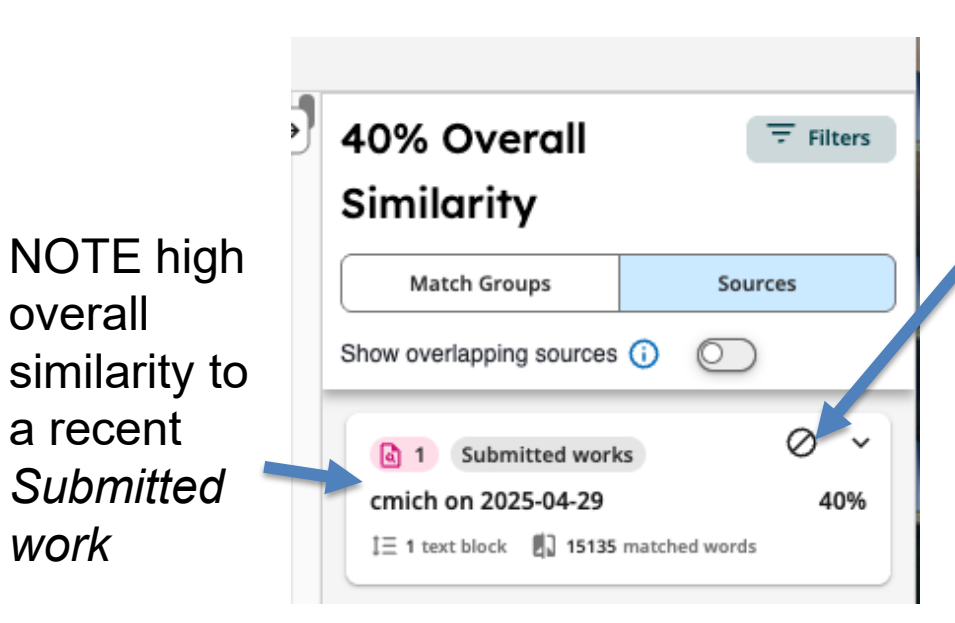

work

If you ran a report on an earlier draft of the same document, then you may exclude this submitted work by clicking on the 'exclude source' symbol (may need to repeat if multiple drafts were uploaded).

**KEY POINT**: Do not exclude any other sources – not even student's own published work.

Double check on 1st page of report

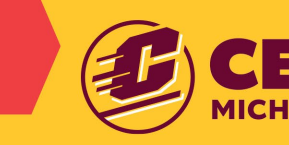

## 2D. How to Navigate and Interpret Similarity Reports

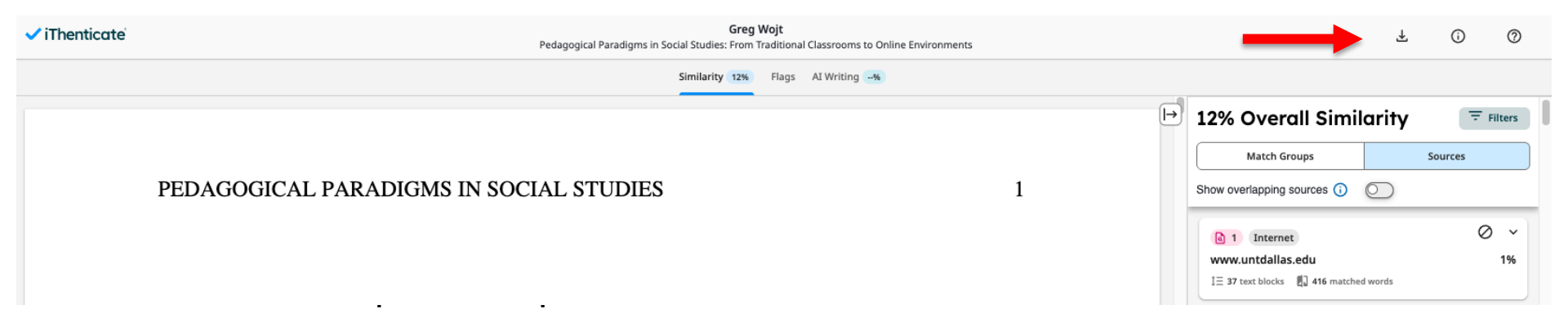

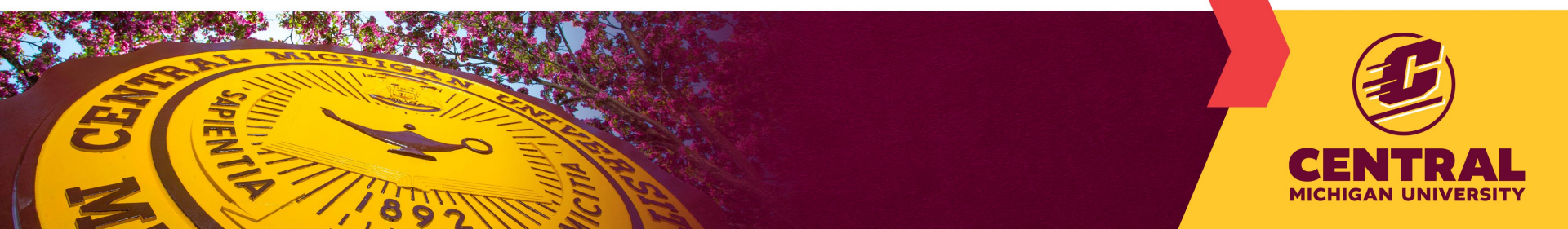

iThenticate

# Information in pdf

Page 2

Filters **Exclusions** (none here)

# Types of matches

## 11% Overall Similarity

The combined total of all matches, including overlapping sources, for each database.

#### Filtered from the Report

- Bibliography
- Quoted Text

#### Match Groups

- 128Not Cited or Quoted 9% Matches with neither in-text citation nor quotation marks
- 40 Missing Quotations 2% Matches that are still very similar to source material
- 0 Missing Citation 0% Matches that have quotation marks, but no in-text citation
- 0 Cited and Quoted 0% Matches with in-text citation present, but no quotation marks

#### Top Sources

- 9% 🌐 Internet sources
- 8% 🕅 Publications
- 0% 🚨 Submitted works (Student Papers)

#### **Integrity Flags**

#### 0 Integrity Flags for Review

No suspicious text manipulations found.

Our system's algorithms look deeply at a document for any inconsistencies that would set it apart from a normal submission. If we notice something strange, we flag it for you to review.

A Flag is not necessarily an indicator of a problem. However, we'd recommend you focus your attention there for further review.

# More Information in pdf

Page 3 has Top Sources

All text in document matching source 1 will be pink. Text matching source 2 will be blue, etc..

#### Top Sources

The sources with the highest number of matches within the submission. Overlapping sources will not be displayed.

|           | Internet            |                                                        | ~18   |
|-----------|---------------------|--------------------------------------------------------|-------|
| scholarwo | rks.waldenu.edu     |                                                        | \$170 |
| 2         | Internet            |                                                        |       |
| www.wich  | eckpoint.org        |                                                        | <1%   |
| 3         | Internet            |                                                        |       |
| www.cour  | sehero.com          |                                                        | <19   |
| 4         | Publication         |                                                        |       |
| Subhas C. | Misra, Sandip Bisui | i. "Modelling vital success factors in adopting person | <19   |

# Faculty can also use the live report window within *iThenticate*

In the main report window, with Sources selected, you see how many matches there are to each Source. Click on the center of the box of the first source to view more details.

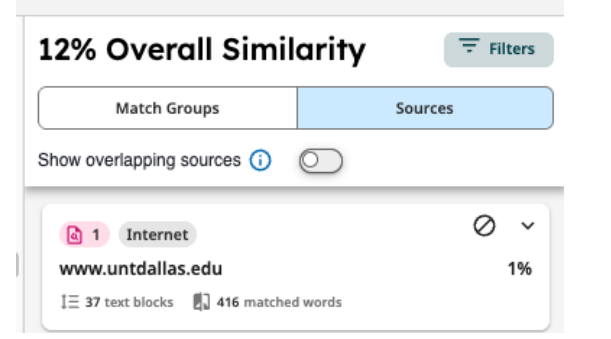

### Click on arrows to see each match

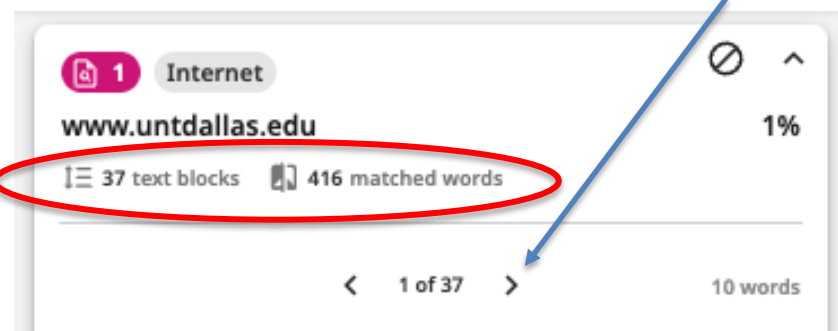

#### https://www.untdallas.edu/dlit/for-instructors/olc-quality-scorecard.php

requirements (e.g., browser version, mobile, publisher resources, secure content, pop-ups, browser issues, microphone, webcam) . Course objectives/outcomes are clearly defined, measurable, and aligned to learning activities and assessments . Course provides contact information for instructor, department, and program . II. Course Technology and Tools Requisite skills for using technology tools (websites, software, and hardware) are

#### View Full Source Text

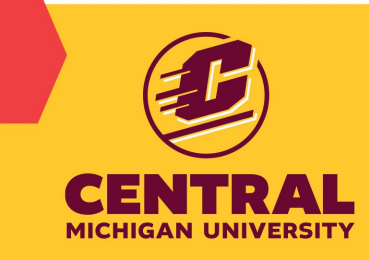

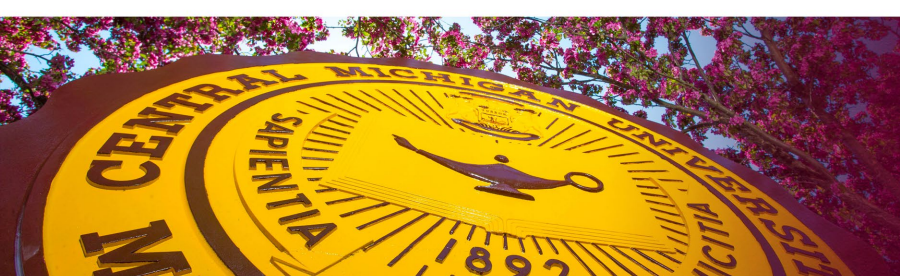

## Review the document for matches in the main window

If you click on a region of highlighted text, the right window moves to the corresponding source text. \*\*KEY POINT: Ensure there is a citation for every significant, highlighted region.

## According to the Bureau of Labor Statistics' *Employment Projections 2021-2031* there are projected 203,200 openings for RNs each year through 2031 when nurse retirements and workforce exits are factored into the number of nurses needed in the U.S. (www.aacn.org). The deficit will inevitably lead to the rationing of the labor resources, which may occur at either the nurse level or institutional level (Min et. al, 2019). Administration-led budget cuts typically drive

| a 3 Intern                                                         | et                     |                                      |                            |                           | $\oslash$                         | ,               |
|--------------------------------------------------------------------|------------------------|--------------------------------------|----------------------------|---------------------------|-----------------------------------|-----------------|
| www.courseh                                                        | erc                    | o.com                                |                            |                           |                                   | <19             |
| ] $\equiv$ 9 text blocks                                           |                        | ] 116 ma                             | atched                     | word                      | İs                                |                 |
|                                                                    | <                      | 3 of 9                               | >                          |                           | 28 w                              | /ord            |
| https://www.course<br>Shortage-Factshee                            | eher<br>tpdf           | ro.com/fil<br>7∕ ℃                   | e/1846                     | 54337                     | 2/Nursi                           | <u>ng:</u>      |
| rkforce is expected<br>The RN workforce i<br>in 2021 to 3.3 millio | to g<br>is ex<br>on in | grow by 6<br>pected to<br>1 2031, ar | % over<br>grow<br>n increa | r the r<br>from<br>ase of | next dec<br>3.1 milli<br>f 195,40 | ade<br>ion<br>0 |
| nurses. The Bureau                                                 | u als                  | o project                            | s 203,2                    | 200 op                    | penings                           | for             |
| and workforce evi                                                  | te ar                  | n 2031 W                             | nen hu                     | urse r                    | eureme                            | ents            |
| nurses needed in t                                                 | the                    | U.S. • The                           | Advar                      | nced I                    | Practice                          | 01              |

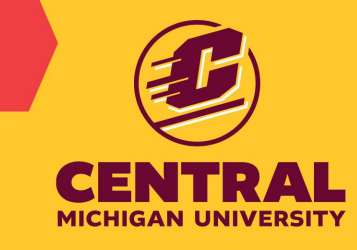

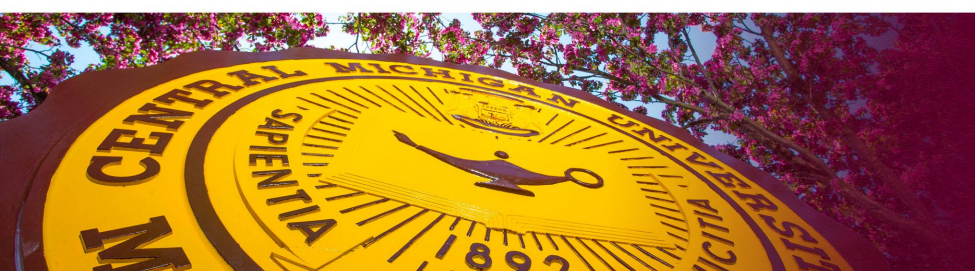

mina sonanons.

## What might be a concern and require revision?

- Two or more complete sentences in a row identical to a given source or identical to multiple sources (patchwork plagiarism).
- Multiple, complete sentences scattered throughout document that match sources
- To avoid plagiarizing, sufficient paraphrasing to change wording and sentence/paragraph structure is needed. See APA Avoiding Plagiarism Guide: <u>https://apastyle.apa.org/style-grammar-guidelines/citations/plagiarism</u>

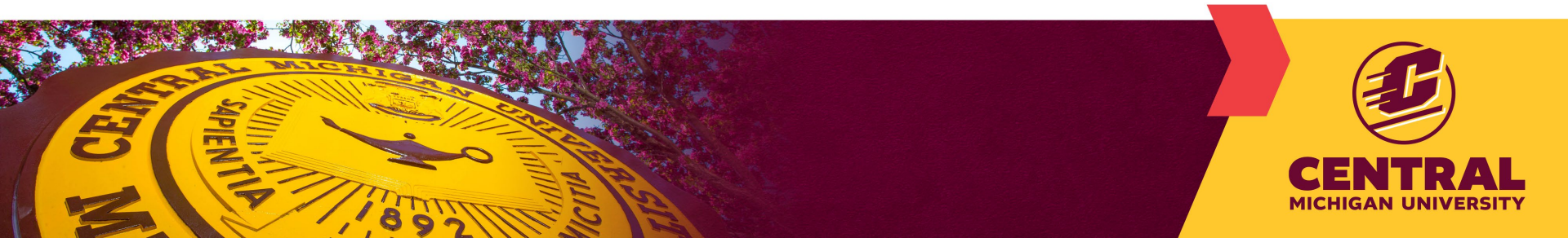

## Examples that require revision

#### Open field (OF) test

| 76 | Exploratory and anxiety-like behavior was assessed in an open field box. The OF test       |
|----|--------------------------------------------------------------------------------------------|
| 57 | apparatus consisted of a Plexiglas box (47.5 cm x 25.5 cm x 21 cm); Motor Monitor,         |
| 81 | Version 1.2, Hamilton-Kinder (Chula Vista, CA) with grids of infrared beams spaced 2.5     |
|    | cm from the OF floor (used to measure horizontal activity) and 7.5 cm from the OF floor    |
|    | (used to measure vertical, or rearing activity) around the sides of the OF. Each of the    |
|    | infrared grids consisted of 16 photobeams in each direction (16 ×16) in which the location |
|    | of the mouse could be tracked each time the infrared beams in the area were blocked by     |
|    | movements of the mouse. The automated software was connected to the system used to         |
|    | measure the overall movement of the mice, as indicated by the number of breaks in the      |
| 6  | gridded infrared beam system. One hour after the start of the test, the mice were gently   |
|    | removed from the box and returned to their home cages.                                     |

If you see two sentences in a row identical/nearly identical to a source – may be accidental plagiarism or need quotation marks. \*\*Should be paraphrased to reduce wording and structure similarities.

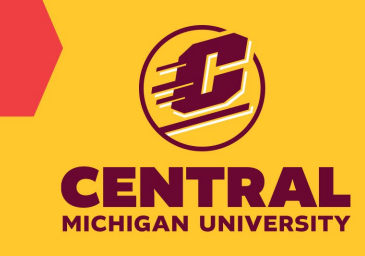

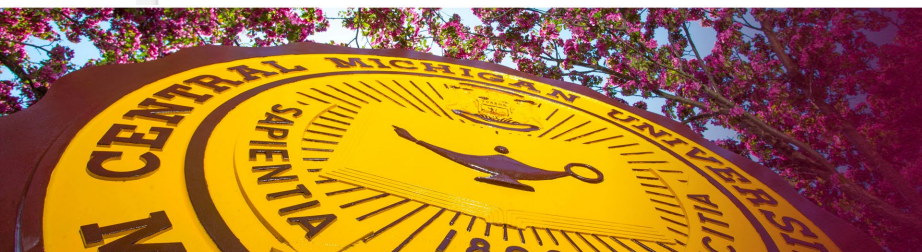

More examples requiring revision

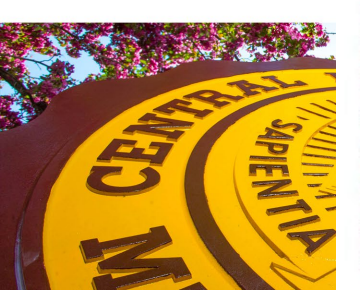

the efficacy of countries in developing literacy skills through successive generations. The gains made in some countries illustrate the pace of progress that is achievable (Coben & Alkema, 2017; Holzer & Lerman, 2015; Kanter, 2009; Kirsch & Lennon, 2017; Kocor & Worek, 2016; National Research Council, 2012; OECD, 2009; OECD, 2013). For example, Korea is among the three lowest-performing countries when comparing the skills proficiency of 55-65-year-olds; however, compared to 16-24-year-olds, Korea ranks second only to Japan (National Research Council, 2012). Similarly, older Finns perform at around the average among the countries taking part in the Survey of Adult Skills while younger Finns are, together with young adults from Japan, Korea, and the Netherlands, today's top performers (OECD, 2013). However, this progress has been highly uneven across countries. For example, In England/Northern Ireland (UK) and the United States, improvements between younger and older generations are barely apparent (OECD, 2013). Young people in these countries are entering a much more demanding labor market and are less prepared than retiring adults (OECD, 2013). England/ Northern Ireland (UK), on the other hand, is among the three highest-performing countries in literacy when comparing 55-65-year-olds; but England/ Northern Ireland (UK) is among the bottom three countries when comparing literacy proficiency among 16-24-year-olds (OECD, 2019). Innumeracy, the United States performs around the average when comparing the ability of 55-65-year-olds but is lowest in numeracy among all participating countries when comparing 16-24-year-olds (OECD, 2013; Yu et al., 2019). Of course, the survey data are results from a cross-culture of populations, not cohorts, so some of the observed differences across generations are attributable to changes in the composition of people, such as increased social diversity, income inequality or migration, or to different rates with which skills depreciate with age (OECD, 2013). At the same time, the fact that socio-economic patterns explain part of the observed changes is little consolation to countries whose economic success depends on the quality of their actual labor force, not the hypothetical labor force that they might have had in a different context (National Research Council, 2012; OECD, 2009; OECD, 2013; Kirsch & Lennon, 2017).

Ailawadhi et al. (2018) conducted a study that examined the link between clinical trial participation and cancer outcomes for minorities. These researchers evaluated the impact of patient race and ethnicity in pooled data from nine large national cooperative group clinical trials in patients with newly diagnosed multiple myeloma. Multiple myeloma is an incurable hematologic malignancy with disparities in outcomes noted among racial/ethnic subgroups due to disparities in access to effective treatment modalities. The authors found that among 2,896 patients enrolled for more than 20 years, only 18% were non-White, and enrollment of minorities decreased from 2002 to 2011. The study also revealed that African Americans with myeloma were typically younger and exhibited higher risk factors, including anemia and increased lactate dehydrogenase. Hispanics also had the smallest proportion of patients in trials utilizing novel therapeutic agents. The study concluded that while there are significant disparities in multiple myeloma incidence and outcomes among patients of different racial/ethnic groups, this disparity could be mitigated by access to appropriate therapeutic options provided by clinical trials.

The work of Nazhan et al. (2019) provides another example of this. These researchers examined the impact of the disparity in clinical trial participation by minority patients receiving cancer immunotherapy. The authors revealed that enrollment in protal trials leading to the United States' regulatory approval of immune checkpoint inhibitors showed a poor representation of racial/ethnic minority groups. Specifically, African American patients constituted less than 4% of all patients enrolled across multiple trials that supported the approval of immune checkpoint inhibitors for lung cancer treatment. The study also found similar underrepresentation for trials conducted on renal cell carcinoma and other tumor types. The authors recommended using predictive biomarkers to track disease progression in order to identify responders and new strategies to expand the benefit to a more significant subset of patients. Results of the study also suggest that the inadequate representation of

# Example we would NOT consider plagiarism

## **KEY POINTS**:

- Many words and phrases will be highlighted in the report, e.g. short definitions – this is OK.
- We expect every committee chair to discuss the report with their student

researchers focused on populations commonly identified and referred to as racial/ethnic minorities in the United States, including African Americans, American Indians, Alaska Natives, Asians, Native Hawaiians, and other Pacific Islanders and Hispanics/Latinos. Zavala et al. (2021) claimed that despite substantial progress in understanding the factors underlying cancer health disparities, marked inequalities persist. They provided a review of the cancer disparities experienced by rural racial/ethnic minority groups. In this review, there were several recommendations made to advance research and reduce cancer health disparities. Namely, this included developing and sustaining diverse groups that aid in collecting data used for future clinical trials. The researchers also recommended implementing changes to healthcare coverage to ensure equity in access for all minorities and utilizing culturally appropriate community outreach programs to increase cancer screening, among others.

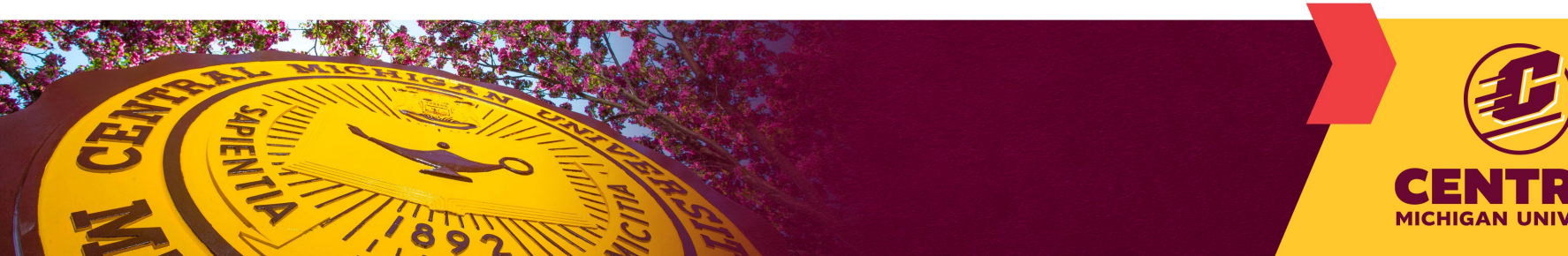

## 3. The use of GenAl tools

organization's application of its specific academic policies to

determine whether any academic misconduct has occurred.

### iThenticate 2.0 checks for the likelihood of AI-generated writing

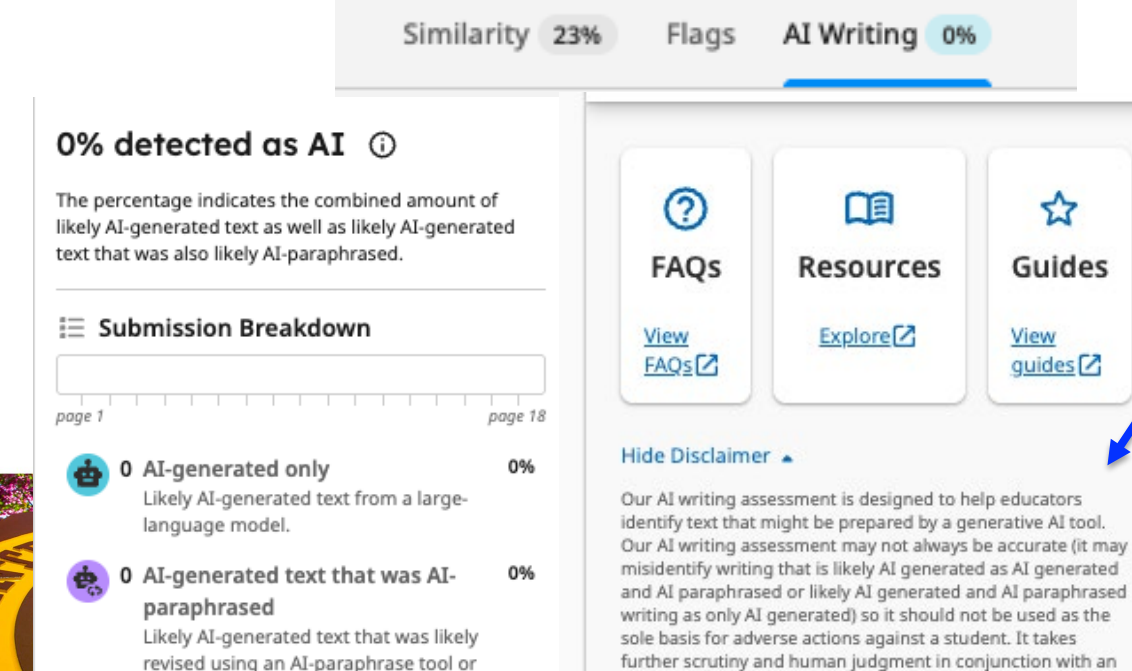

Risk of false positives of all 'AI detectors'-Use Caution!

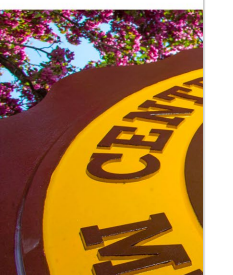

word spinner.

# Articles regarding the AI detection tool associated with *iThenticate*

https://guides.turnitin.com/hc/en-us/sections/22773792790797-AI-writing https://guides.turnitin.com/hc/en-us/articles/28477544839821-Turnitin-s-AI-writingdetection-capabilities-FAQs https://www.turnitin.com/solutions/topics/ai-writing/ False positive rates

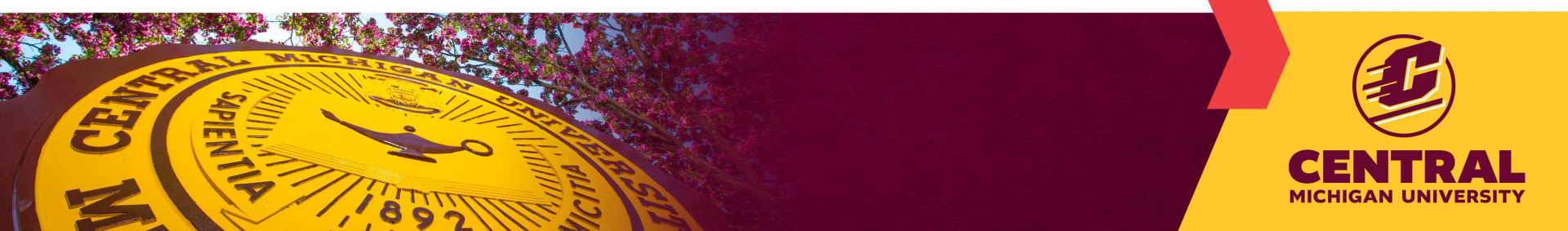

## 3. Guidelines for the use of AI

- The *Embracing AI* Go Grant steering committee is convening workgroups to begin developing CMU policy and training re. the use of AI in August 2025.
- Programs and Advisors should provide guidelines to students describing possible benefits risks of using GenAI, including: inaccurate information, data security and privacy concerns, and others.
- The use of GenAI tools must be acknowledged in a thesis/dissertation: <u>https://apastyle.apa.org/blog/how-to-cite-chatgpt</u>

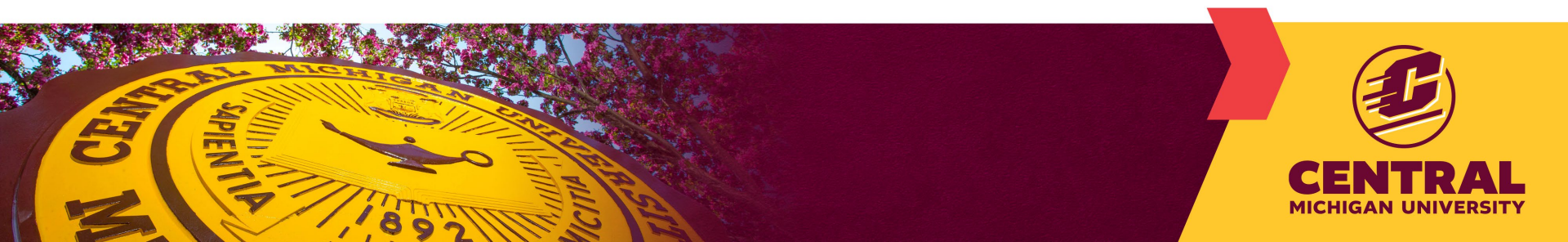

## More Guidelines on use of Al

- The work in a thesis or dissertation is required to be original, independent, and ethically conducted. CMU considers GenAI tools to be useful in some situations (e.g. editing) but not appropriate as a replacement for original thought (e.g. GenAI cannot be used to write literature reviews in a thesis/dissertation).
- Before using GenAl tools, students are expected to obtain permission from their committee chair. If the chair agrees any usage is appropriate, the specific GenAl tool(s) should be agreed upon (e.g. MS Copilot).
- Need to consider the risk of uploading sensitive or confidential scholarly data that are subject to ethical or legal requirements. Students are subject to all guidelines and policies from CMU OIT including but not limited to the Data Stewardship policy that outlines three classifications of data that require varying levels of protection, ,

https://www.cmich.edu/docs/default-source/president's-division/general-counsel/administrative-policy-docs/3/p03030.pdf .

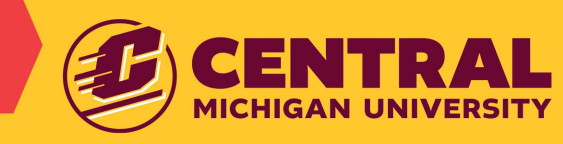

# 4. Copyright

- A. Is any of your work (figures, text, etc..) previously published?
- B. Are you including any third-party materials (figures, text, other that was created by other people)?

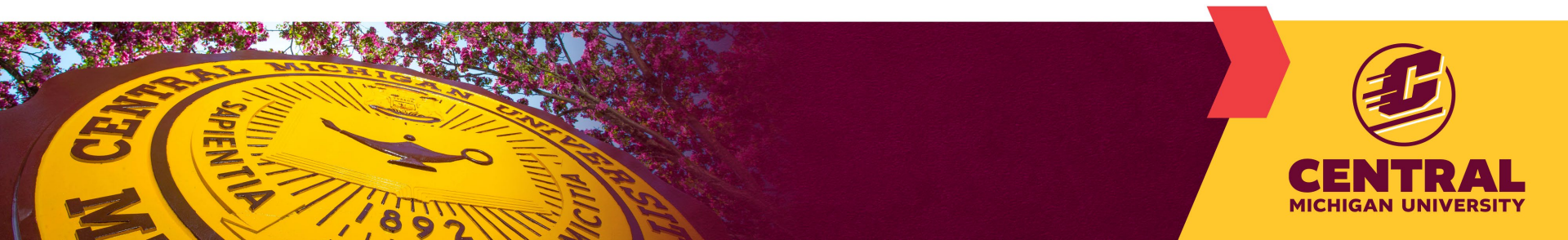

# 4A. Copyright, your own published work

- 1) Contact the copyright holder (usually the publisher of your work) to obtain permission to include the figure(s)/text in your thesis.
  - Check the journal website to request permission for use in thesis/dissertation
  - Determine if article is covered by creative commons license

2) Include the email, memo, or creative commons license providing permission from the publisher for use of material in your thesis/dissertation into a page of an Appendix at the end of your thesis/dissertation (see examples next slides).
3) Ensure you have cited the publication in your thesis/dissertation.

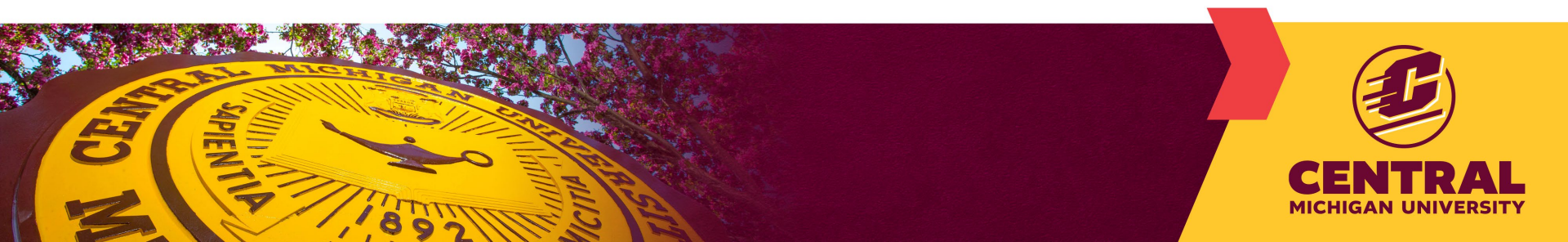

## 4A. Copyright, your own published work

## Example of pasting a <u>permission email</u> into a page in the Appendix

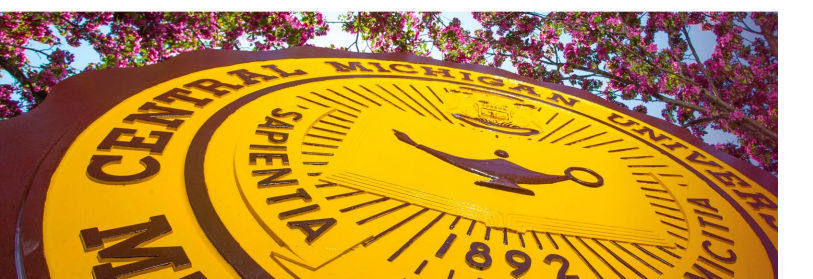

### Jud et al., 2008: ELSEVIER copyright email response

[External] Re: Permissions form [240625-022908]

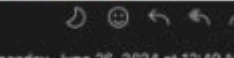

RA O Rights and Permissions (ELS) <Permissions@elsevier.com>

Wednesday, June 26, 2024 at 12:49 AN

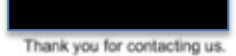

We hereby grant you permission to reprint the material below at no charge in your thesis subject to the following conditions:

 If any part of the material to be used (for example, figures) has appeared in our publication with credit or acknowledgement to another source, permission must also be sought from that source. If such permission is not obtained then that material may not be included in your publication/copies.

 Suitable acknowledgment to the source must be made, either as a footnote or in a reference list at the end of your publication, as follows:

"This article was published in Publication title, Vol number, Author(s), Title of article, Page Nos, Copyright Elsevier (or appropriate Society name) (Year)."

- Your thesis may be submitted to your institution in either print or electronic form.
- Reproduction of this material is confined to the purpose for which permission is hereby given

 This permission is granted for non-exclusive world English rights only. For other languages please reapply separately for each one required. Permission excludes use in an electronic form other than submission. Should you have a

specific electronic project in mind please reapply for permission.

Should your thesis be published commercially, please reapply for permission.

This includes permission for the Library and Archives of Canada to supply single copies, on demand, of the complete thesis. Should your thesis be published commercially, please reapply for permission- Canada

This includes permission for UMI to supply single copies, on demand, of the complete thesis. Should your thesis be published commercially, please reapply for permission-ROW

 Posting of the full article online is not permitted. You may post an abstract with a link to the Elsevier website <u>www.elsevier.com</u>, or to the article on ScienceDirect if it is available on that platform.

Article can used be in the University library if it is embedded in the thesis and not used commercially.

Kind regards,

Thomas Rexson Yesudoss Copyrights Specialist ELSEVIER | HCM - Health Content Management

# 4A. Copyright, example of Creative Commons license specific to the Source – to paste in a page of the Appendix

Elaswad et al., 2022a: Oxford University Press copyrights

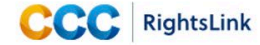

Q Q

Imaging-associated stress causes divergent phase transitions of RNA-binding proteins in the Caenorhabditis elegans germ line

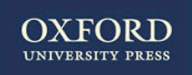

Publication: G3: Genes, Genomes, Genetics Publisher: Oxford University Press Date: 2022-07-08

Author: Elaswad, Mohamed T: Munderloh, Chloe

Copyright © 2022, © The Author(s) 2022. Published by Oxford University Press on behalf of Genetics Society of America.

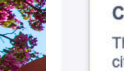

#### **Creative Commons**

This is an open access article distributed under the terms of the Creative Commons CC BY license, which permits unrestricted use, distribution, and reproduction in any medium, provided the original work is properly cited.

You are not required to obtain permission to reuse this article.

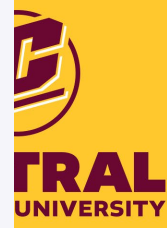

© 2024 Copyright - All Rights Reserved | Copyright Clearance Center, Inc. | Privacy statement | Data Security and Privacy | For California Residents | Terms and Conditions Comments? We would like to hear from you. E-mail us at customercare@copyright.com

## 4B. Copyright, published work of others Four steps

- 1) If the material falls under Fair use, you certify this on the Completion Approval Form
- 2) If not, contact the copyright holder (usually the publisher of the work) to obtain permission to include the figure(s)/text in your thesis.
  - Check the journal website to request permission for use in thesis/dissertation
  - If covered by creative commons license, include the license

3) Include the email or memo providing permission from the publisher for use in your thesis/dissertation in an Appendix at end of your thesis/dissertation.4) Ensure you have cited the publication in your thesis/dissertation

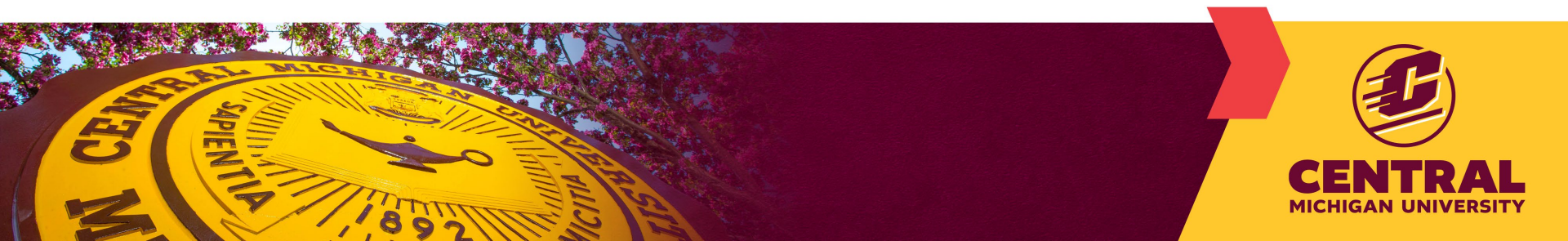

# Thank you for coming! Questions?

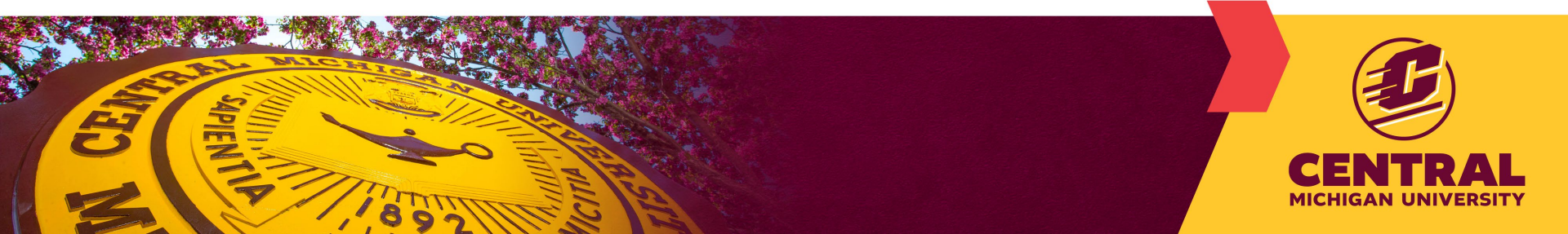